# Connexion à l'ENT par EduConnect

## PARENTS D'ÉLÈVES

- 1 Aller sur https://voltaire.ecollege.haute-garonne.fr
- 2 Cliquer en haut à droite sur Se connecter
- 3 Choisir Élève ou parent avec EduConnect

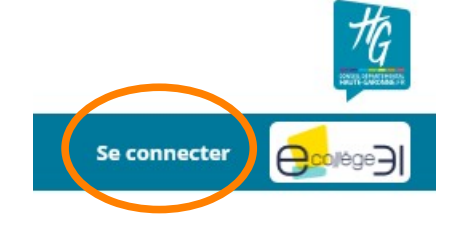

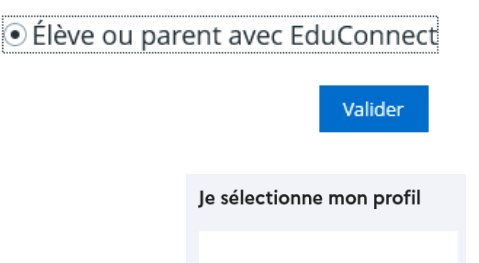

Représentant légal

4 Choisir le profil Représentant légal

et cliquer sur le bouton Valider

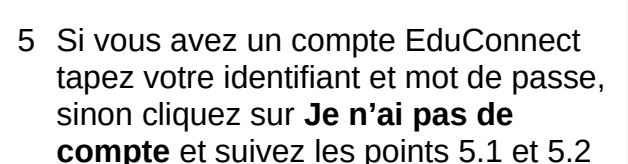

### Je me connecte avec mon compte ÉduConnect

| Identifiant                   | Identifiant oublié? →  |
|-------------------------------|------------------------|
| Identifiant au format p.nomXX |                        |
| Mot de passe                  | Mot de passe oublié? → |
|                               | 0                      |
| Se conne<br>Je n'ai pas de c  | cter<br>ompte →        |

#### Je confirme mon identité

5.1 Tapez votre nom, prénom et numéro de téléphone portable (celui que que vous avez donné au collège sur le dossier d'inscription) Je renseigne r

|      | Nom    |
|------|--------|
|      |        |
| ui   | Prénom |
| e au |        |
|      |        |

#### Je renseigne mon n° de téléphone portable

Indiquez le numéro de téléphone portable communiqué à l'école ou à l'établissement scolaire. Il est indispensable pour activer votre compte.

Nº de téléphone portable

Pour les numéros hors France métropolitaine, merci d'indiquer l'indicatif régional.

+33 \* 6 12 34 56 78

5.2 Cliquez sur **Suivant** pour finir de créer votre compte.

Suivant